# **DNS servery (nameservery) Webglobe**

Last updated 13 septembra, 2024

DNS servery je potrebné nastaviť v prípade, ak si k nám presúvate doménu a ďalšie služby alebo máte doménu u iného registrátora a webhosting, e-mail atď. inde.

### Prípady, keď je potrebné zmeniť DNS servery

DNS servery je potrebné nastaviť v prípade, ak:

- 1. presúvate doménu k nám a máte u nás webhosting, e-mail atď.
- 2. presúvate k nám doménu aj webhosting, e-mail atď.
- 3. máte doménu u iného registrátora a webhosting, e-mail alebo ďalšie služby u nás

Ak si k nám presúvate webhosting, ale e-mail si nechávate inde, zmeňte iba DNS A záznam

V 1. a 2. prípade budete nastavenie DNS serverov uskutočňovať v našom WebAdmine.

Ak ste o prevod služieb ešte nepožiadali, prečítajte si najprv celý návod:

- <u>Prevod domény do Webglobe</u>
- <u>Prevod webhostingu a e-mailov do Webglobe</u>

V 3. prípade Webglobe nameservery nastavíte v administrácii svojho registrátora domény.

Pre jednoduchšiu správu vždy odporúčame previesť si všetky služby k nám a mať ich všetky na jednom mieste v našom modernom WebAdmine.

### Prípad 1. a 2.: nastavenie DNS serverov vo Webglobe WebAdmine

Jediné, čo vo väčšine prípadov musíte urobiť, je vybrať Primárny typ DNS a zaškrtnúť políčko na spôsob overenia.

- 1. Prihláste sa do <u>WebAdminu</u>.
- 2. Kliknite na detail **domény**  $\rightarrow$  **DNS**  $\rightarrow$  **DNS** servery.
- 3. Typ DNS zvoľte **Primárny**.

- 4. Správne hodnoty DNS serverov sa vyplnia automaticky.
- 5. Zaškrtnite políčko **Vyberte si kontakt a spôsob autorizácie pre zmenu DNS na doméne**.
- 6. Nič ďalšie spravidla meniť nemusíte. Spôsob overenia ponechajte e-mail (namiesto neho v ponuke uvidíte ID, pod ktorým je vlastník domény registrovaný u správcu domény spravidla tu nájdete len jednu možnosť).

| Webglobe<br>Admin |   | Služby  B Fakturácia SUP0027  SUP0027  SUP002 |
|-------------------|---|----------------------------------------------------------------------------------------------------|
| SLUŽBY            |   | DNS servery pre doménu testujeme.tech */testujeme.tech/DNS servery                                                                                                    |
| testujeme.tech    | ~ | Nastavenie DNS serverov. Nesprávne nastavenie môže spôsobiť nefunkčnosť webovej stránky a elektronickej pošty. V prípade nejasností<br>alebo otázok, kontaktujte prosím technickú podporu.                                                                                                    |
| DOMÉNA DOMÉNA     | ~ | Spravovať DNS skupiny                                                                                                    |
| Detail            |   | Typ DNS Primárne V                                                                                                    |
| DNS               | ~ |                                                                                                    |
| DNS záznamy       |   |                                                                                                    |
| DNS servery       |   | DNS NS2 ns2.wy.sk                                                                                                    |
| História DNS      |   | DNS NS3 ns1.wydns.net                                                                                                    |
| 🖴 HOSTING         | > | DNS NS4 ns2.wydns.net                                                                                                    |
| 🖂 E-MAIL          | > | Vyberte si kontakt a spôsob autorizáce pre zmenu DNS na doméne.                                                                                                    |
| ⊘ SSL CERTIFIKÁT  |   | Spôsob overenia: O Overeným formulárom<br>G-1456124                                                                                                    |
| POZNÁMKY          |   | Zrušiť Vložiť                                                                                                    |

Takto vyzerá nastavenie nameserverov v našom Webglobe WebAdmine. Jediné, čo vo väčšine prípadov musíte urobiť, je vybrať Primárny typ DNS a zaškrtnúť políčko na spôsob overenia.

- 1. Do schránky vlastníka domény teraz príde žiadosť s potvrdzovacím odkazom, na ktorý je treba kliknúť. Až potom váš registrátor nastaví nové nameservery.
- 2. DNS záznamy po zmene nameserverov automaticky nastavíme za vás.

V prípade, že je e-mail vlastníka domény už nefunkčný alebo k nemu nemáte prístup, vyberte spôsob overenia: **overeným formulárom** a zadajte adresu, na ktorú chcete formulár poslať. Úradne overený formulár je treba poslať poštou na adresu správcu domény (pre .SK je to <u>SK-NIC</u>).

## Prípad 3.: Nameservery Webglobe pre iných registrátorov

Prihláste sa do administrácie svojho registrátora domény a nastavte tieto parametre nameserverov:

#### **NSSET:**

Identifikátor (riešite len pre .SK domény): WEBGLOBESK

#### Nameservery:

ns1.webglobe.sk ns2.webglobe.sk ns3.webglobe.com

Registrátor **vám pošle potvrdzovací e-mail**, s ktorým zmenu nameserverov dokončíte. Potom si ešte overte, či sú správne nastavené aj všetky vaše DNS záznamy.

Ak chcete najprv zistiť viac o tom, čo je DNS a ako funguje, prečítajte si náš <u>blogový</u> <u>článok</u>.